# Fortanix<sup>®</sup>

# User Guide

FORTANIX CONFIDENTIAL COMPUTING MANAGER – ENROLL COMPUTE NODES USING AZURE MARKETPLACE

VERSION 4.0

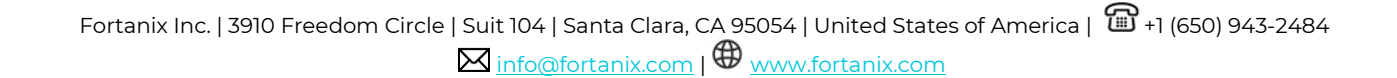

# TABLE OF CONTENTS

| 1.0 |                                             | 2 |
|-----|---------------------------------------------|---|
| 2.0 | ENROLL COMPUTE NODE USING AZURE MARKETPLACE | 2 |
| 3.0 | DOCUMENT INFORMATION                        | 9 |
| 3.1 | Document Location                           | 9 |
| 3.2 | Document Updates                            | 9 |

# **1.0 INTRODUCTION**

Welcome to the Fortanix Confidential Computing Manager (CCM) User Guide. This document describes how to enroll a compute node using Azure Marketplace.

# 2.0 ENROLL COMPUTE NODE USING AZURE MARKETPLACE

- 1. First, generate a Join Token using the Fortanix CCM UI. To generate your Join Token, log in to <a href="https://ccm.fortanix.com">https://ccm.fortanix.com</a>.
- Navigate to the Infrastructure → Compute Nodes menu item in the CCM UI left navigation bar and click the + ENROLL NODE on the Compute Nodes page.

| iiii | CONFIDENTIAL     | Fortanix Demo<br>Admostrator                      | 🛕 🛞 Fortanix User 🗸 |  |  |  |  |  |  |
|------|------------------|---------------------------------------------------|---------------------|--|--|--|--|--|--|
| ч.   | MANAGER          | preshent / Infrastructure / Compute modes         |                     |  |  |  |  |  |  |
| ø    | ₽ Infrastructure | Infrastructure                                    |                     |  |  |  |  |  |  |
| U    | Compute Nodes    |                                                   |                     |  |  |  |  |  |  |
| 88   | compute clusters | INTEL SGX AZURE SEV CONTAINERS AWS NITRO ENCLAVES |                     |  |  |  |  |  |  |
| 晟    |                  | Intel SGX - Compute Nodes                         | + ENROLL NODE       |  |  |  |  |  |  |
| ®    |                  |                                                   |                     |  |  |  |  |  |  |
|      |                  |                                                   |                     |  |  |  |  |  |  |
| Ē    |                  | NAME A STATUS V LABELS CPU EPC SIZE               | ATTESTATION -       |  |  |  |  |  |  |
| 9    |                  |                                                   |                     |  |  |  |  |  |  |
|      |                  |                                                   |                     |  |  |  |  |  |  |
| Ű    |                  |                                                   |                     |  |  |  |  |  |  |

FIGURE 1: ENROLL COMPUTE NODE

3. Click **COPY** to copy the Join Token. This Join Token is used by the compute node to authenticate itself.

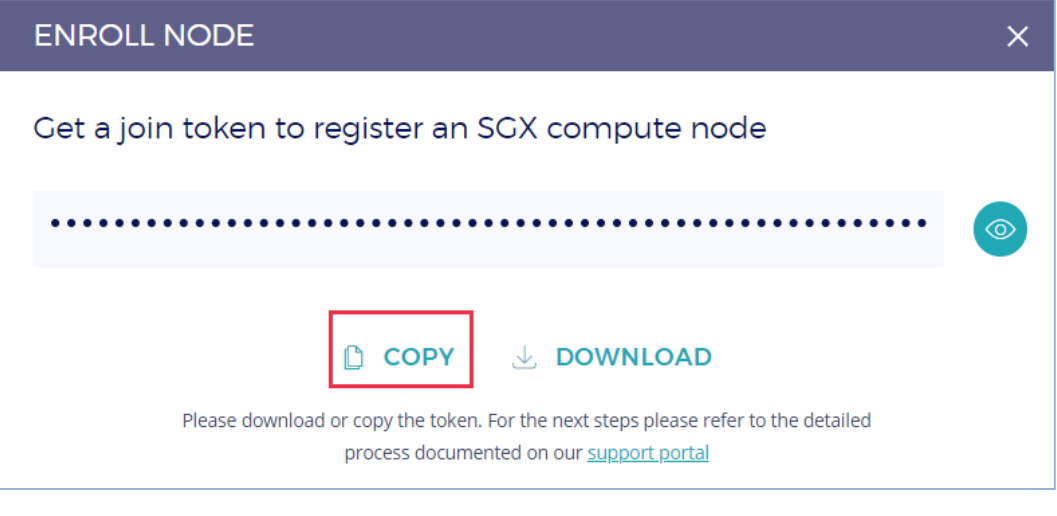

FIGURE 2: GENERATE TOKEN

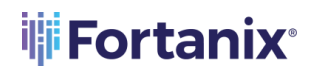

4. Visit <u>https://azuremarketplace.microsoft.com/en-</u>

<u>us/marketplace/apps/fortanix.rte\_node\_agent</u> to create the Node Agent VM to register the compute node.

**NOTE**: Alternatively, you can also download the latest node agent software from <u>https://support.fortanix.com/hc/en-us/articles/360043407012-Fortanix-Node-Agent</u> and install it on your own machine.

5. Click the **GET IT NOW** button in the "Fortanix Confidential Computing Node Agent" page.

| Microsoft Azure Marketplace Apps Consulti                                            | g Services Hire an expert Search Marketplace                                                                                                    | P                     |
|--------------------------------------------------------------------------------------|----------------------------------------------------------------------------------------------------|-----------------------|
| Products > Fortanix Confi                                                            | ential Computing Node Agent         Fortanix         Fortanix         ***** (0) Write a review         Overview       Plans         Reviews         Worker Node enables trusted compute pool for Enclave Manager powerd by Azure Confidential Computing         Node Agent is offware deployed on confidential computing infrastructure to mange the complexitors running in enclaves. The node agent is                                                                                                    | Agent 🕫 swe for later |
| Support<br>Support<br>Help<br>Under Microsoft Standard<br>Contract<br>Privacy Policy | compatible with Inclave Manager enables running containerized apps in the Intel SGX enclaves<br>leverage Azer Condential Computing Mc.<br>The Fortanic Confidential Computing Enclave Manager enables applications to run in<br>confidential computing environments, wrieffs the integrity of those environments, and<br>manages the enclave application lifecycle. The solution orchestrates critical security policies<br>such as identity verification, data access control, and code attestation for enclaves that are<br>required for confidential computing. Dilike other approaches, fortanix provides the Resbling<br>to run and manage the knoadest set of applications, including estimage applications, and re-<br>enclave-nable applications, and pre-packaged applications.<br>Fortanic Enclave Manager is available at https://enfortanic.com/, Sign up for an account<br>running confidential compute workloads.<br>Learn more<br>Fortanic Runtime Encyption Platform |                       |

FIGURE 3: GET THE NODE AGENT

6. Click **Continue** in the pop-up window.

# ENROLL COMPUTE NODES USING AZURE MARKETPLACE

# **Fortanix**<sup>®</sup>

| Microsoft Azure Marketplace Apps Consult                                                                                                    |                                                                                                    | Search Marketplace                                                                                                    | م                          | S |          | $\heartsuit$ | $\odot$ | 8             |
|----------------------------------------------------------------------------------------------------|----------------------------------------------------------------------------------------------------|----------------------------------------------------------------------------------------------------|----------------------------|---|----------|--------------|---------|---------------|
| Microsoft Azure Marketplace App Consult<br>Products > Fortanic Conf<br>Forducts > Fortanic Conf<br>Conf<br>Conf<br>Conf<br>Composition<br>Composition | Ing Services Hire an expert<br>dential Computing Node Agent<br>Fortanix Confidential C<br>Fortanix<br>***** @ Wire a rever<br>Overview Plans Reviews<br>Worker<br>Worker<br>Powerew Plans Reviews<br>Worker<br>Node Agent<br>to mange the<br>Software plan<br>continuits<br>Fortanix Confidential<br>by fortans<br>Software plan<br>Fortanis Confidential<br>by fortans<br>Software plan<br>Fortanis Confidential<br>Profess<br>Software plan<br>Profess<br>Software plan<br>Profess<br>Profess<br>Pro | Search Marketplace Computing Node Age re Computing Node Agent sploys software components and Azure ts. The price is the cost of those | €<br>gent © sove for later |   | ell Blog |              |         | <b>5</b> 0000 |
| Connect<br>Privacy Folicy                                                                                                    | torun and<br>midwinat<br>Fortaris fan<br>uming co<br>Learn more<br>Fortans Runtime Encyption Pattorn                                                                                                    | usted compute pool for Enclave<br>ure Confidential Computing<br>ation. You have provided the information                              | Continue                   |   |          |              |         |               |

FIGURE 4: CONFIRM CREATING APP IN AZURE

7. In the Node Agent preview page, click **Create**.

| Micr | psoft Azure P Search resources, services, and docs (G+/)                                                                                                    | N 🗣 Q 🐵 ? 😊 🧮                                                                                                    | FORTANIX |
|------|----------------------------------------------------------------------------------------------------|----------------------------------------------------------------------------------------------------|----------|
| >>   | Dashboard > Fortanix Confidential Computing Node Agent (preview)                                                                                                    |                                                                                                    |          |
| +    | Fortanix Confidential Computing Node Agent (preview)                                                                                                    |                                                                                                    | \$ ×     |
|      | Fortanix Confidential Computing Node Agent (preview)                                                                                                    |                                                                                                    |          |
| ()   | Overview Plans                                                                                                    |                                                                                                    |          |
| ۲    |                                                                                                    |                                                                                                    |          |
|      | Other durater is showned adjuved on confidential comparing infrastructure to manage the comparts node and applications running in encloses. The node agent is compatible with focus Manager enables unning contributed applications that that GSC encloses Menage that according of Manager enables and the manager of the mode Manager enables applications to mining confidential comparing in Manager Manager applications to mining confidential comparing the inter GSC encloses Menager that are neglicited for confidential comparing that menage the confidential comparing the mode agent to compare the inter GSC encloses Menager in available attendance of the inter GSC encloses Menager in Manager and the attendance of the confidential comparing that are neglications, and pre-packaged applications. In this of the soft encloses the feasibility to un and manage the broadest set of applications, indiring ensiting applications, enclose manager in available attructure of the confidential comparing the mode manager in available attructure of the applications. Confidential comparing the confidential comparing the endinger in available attructure of the soft encloses Menager in your account and star running confidential compare workbads. Unded Links Fortamic Render Manager Manager M | e and a second and a second and |          |

FIGURE 5: PROCEED TO CREATE NODE AGENT

### 8. In the Create Fortanix Confidential Computing Node Agent form (Figure 6), fill all the

necessary details.

- a. Information about the available regions can be found <u>here</u>.
- b. Information about the supported VMs can be found <u>here</u>.
- c. In the **Join Token** field, paste the join token that you generated using the Fortanix CCM UI.
- d. It is strongly recommended to use DCAP attestation as the **Attestation Protocol** while installing the node agent on azure VM.
- 9. Click the **Review + create** button to validate the node agent details.

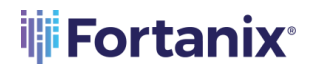

# Create Fortanix Confidential Computing Node Agent

| Basics Review + create                                                    |                                                                          |              |
|---------------------------------------------------------------------------|--------------------------------------------------------------------------|--------------|
| Project details                                                           |                                                                          |              |
| Select the subscription to manage deploye<br>manage all your resources.   | ed resources and costs. Use resource groups like folders to organize and |              |
| Subscription * ()                                                         | Fortanix-Internal                                                        | $\sim$       |
| Resource group * ()                                                       | ccm-node                                                                 | $\sim$       |
|                                                                           | Create new                                                               |              |
| Instance details                                                          |                                                                          |              |
| Region * 🛈                                                                | UK South                                                                 | $\sim$       |
| Learn more about the supported regio     Fortanix Confidential Computing. | ons and VM sizes for Confidential Computing. Find more information about | ď            |
| VM Size * ①                                                               | 1x Standard DC4s v2<br>4 vcpus, 16 GB memory<br>Change size              |              |
| OS Type * (i)                                                             | Ubuntu 20.04 LTS                                                         | $\sim$       |
| OS Disk Size * (i)                                                        | 200                                                                      | $\checkmark$ |
| Compute Node Name * 🛈                                                     | ccm-node-demo                                                            | $\checkmark$ |
| Username * 🕕                                                              | ccm-user                                                                 | $\checkmark$ |
| Authentication type $\star$ ()                                            | Password                                                                 |              |
|                                                                           | SSH Public Key                                                           |              |
| Password * ①                                                              |                                                                          | $\checkmark$ |
| Confirm password *                                                        | ••••••                                                                   | $\checkmark$ |
| Join Token * ①                                                            |                                                                          | ✓            |
| Confirm Join Token * 🕕                                                    |                                                                          | ✓            |
| Attestation Protocol * ①                                                  | EPID                                                                     | $\checkmark$ |
| Review + create < Previous                                                | Next : Review + create >                                                 |              |

FIGURE 6: VALIDATE NODE AGENT

- 10. Wait for the validation to pass.
- 11. After the validation is successful, click **Create** to create the node agent.

# **Fortanix**<sup>®</sup>

| Validation Passed                                                                                                    |                                                                                                    |
|----------------------------------------------------------------------------------------------------|----------------------------------------------------------------------------------------------------|
| Basics Review + cr                                                                                                    | eate                                                                                                    |
| PRODUCT DETAILS                                                                                                    |                                                                                                    |
| Fortanix Confidential                                                                                                    | Computing Node                                                                                                    |
| Agent                                                                                                    |                                                                                                    |
| by Fortanix                                                                                                    |                                                                                                    |
| Microsoft Enterprise Co<br>policy                                                                                                    | tract   Privacy                                                                                                    |
| TERMS                                                                                                    |                                                                                                    |
| By clicking "Create", I (a<br>listed above; (b) authori<br>with the same billing fre                                                                                                    | ) agree to the legal terms and privacy statement(s) associated with the Marketplace offering(s)<br>ze Microsoft to bill my current payment method for the fees associated with the offering(s),<br>quency as my Azure subscription: and (c) agree that Microsoft may share my contact, usage                           |
| and transactional inform<br>activities. Microsoft doe<br>details.                                                                                                    | nation with the provider(s) of the offering(s) for support, billing and other transactional<br>s not provide rights for third-party offerings. See the Azure Marketplace Terms for additional                                                                                                    |
| and transactional inform<br>activities. Microsoft doe<br>details.<br><b>Basics</b>                                                                                                    | nation with the provider(s) of the offering(s) for support, billing and other transactional<br>s not provide rights for third-party offerings. See the Azure Marketplace Terms for additional                                                                                                    |
| and transactional inform<br>activities. Microsoft doe<br>details.<br><b>Basics</b><br>Subscription                                                                                                    | nation with the provider(s) of the offering(s) for support, billing and other transactional<br>s not provide rights for third-party offerings. See the Azure Marketplace Terms for additional<br>Fortanix-Internal                                                                                                    |
| and transactional inform<br>activities. Microsoft doe<br>details.<br><b>Basics</b><br>Subscription<br>Resource group                                                                                   | nation with the provider(s) of the offering(s) for support, billing and other transactional<br>s not provide rights for third-party offerings. See the Azure Marketplace Terms for additional<br>Fortanix-Internal<br>ccm-node                                                                                         |
| and transactional inform<br>activities. Microsoft doe<br>details.<br>Basics<br>Subscription<br>Resource group<br>Region                                                                                | nation with the provider(s) of the offering(s) for support, billing and other transactional<br>s not provide rights for third-party offerings. See the Azure Marketplace Terms for additional<br>Fortanix-Internal<br>ccm-node<br>UK South                                                                             |
| and transactional inform<br>activities. Microsoft doe<br>details.<br>Basics<br>Subscription<br>Resource group<br>Region<br>VM Size                                                                     | nation with the provider(s) of the offering(s) for support, billing and other transactional<br>s not provide rights for third-party offerings. See the Azure Marketplace Terms for additional<br>Fortanix-Internal<br>ccm-node<br>UK South<br>Standard_DC4s_v2                                                         |
| and transactional inform<br>activities. Microsoft doe<br>details.<br>Basics<br>Subscription<br>Resource group<br>Region<br>VM Size<br>OS Type                                                          | nation with the provider(s) of the offering(s) for support, billing and other transactional<br>s not provide rights for third-party offerings. See the Azure Marketplace Terms for additional<br>Fortanix-Internal<br>ccm-node<br>UK South<br>Standard_DC4s_v2<br>Ubuntu 20.04 LTS                                     |
| and transactional inform<br>activities. Microsoft doe<br>details.<br>Basics<br>Subscription<br>Resource group<br>Region<br>VM Size<br>OS Type<br>OS Disk Size                                          | nation with the provider(s) of the offering(s) for support, billing and other transactional<br>s not provide rights for third-party offerings. See the Azure Marketplace Terms for additional<br>Fortanix-Internal<br>ccm-node<br>UK South<br>Standard_DC4s_v2<br>Ubuntu 20.04 LTS<br>200                              |
| and transactional inform<br>activities. Microsoft doe<br>details.<br>Basics<br>Subscription<br>Region<br>VM Size<br>OS Type<br>OS Disk Size<br>Compute Node Name                                       | nation with the provider(s) of the offering(s) for support, billing and other transactional<br>s not provide rights for third-party offerings. See the Azure Marketplace Terms for additional<br>Fortanix-Internal<br>ccm-node<br>UK South<br>Standard_DC4s_v2<br>Ubuntu 20.04 LTS<br>200<br>ccm-node-demo             |
| and transactional inform<br>activities. Microsoft doe<br>details.<br>Basics<br>Subscription<br>Region<br>VM Size<br>OS Type<br>OS Type<br>Compute Node Name<br>Username                                | nation with the provider(s) of the offering(s) for support, billing and other transactional<br>s not provide rights for third-party offerings. See the Azure Marketplace Terms for additional<br>Fortanix-Internal<br>ccm-node<br>UK South<br>Standard_DC4s_v2<br>Ubuntu 20.04 LTS<br>200<br>ccm-node-demo<br>ccm-user |
| and transactional inform<br>activities. Microsoft doe<br>details.<br>Basics<br>Subscription<br>Region<br>VM Size<br>OS Type<br>OS Type<br>Compute Node Name<br>Username<br>Password                    | nation with the provider(s) of the offering(s) for support, billing and other transactional<br>s not provide rights for third-party offerings. See the Azure Marketplace Terms for additional<br>Ccm-node<br>UK South<br>Standard_DC4s_v2<br>Ubuntu 20.04 LTS<br>200<br>ccm-node-demo<br>ccm-user                      |
| and transactional inform<br>activities. Microsoft doe<br>details.<br>Basics<br>Subscription<br>Region<br>VM Size<br>OS Type<br>OS Disk Size<br>Compute Node Name<br>Username<br>Password<br>Ioin Token | nation with the provider(s) of the offering(s) for support, billing and other transactional<br>s not provide rights for third-party offerings. See the Azure Marketplace Terms for additional<br>Ccm-node<br>UK South<br>Standard_DC4s_v2<br>Ubuntu 20.04 LTS<br>200<br>ccm-node-demo<br>ccm-user                      |

### FIGURE 7: CREATE NODE AGENT

| Mic         | rosoft Azure                                                                          | 𝒫 Search resources, services, and docs (G+/)                                                                                                    | Σ | ) Q | J. @ |
|-------------|---------------------------------------------------------------------------------------|----------------------------------------------------------------------------------------------------|---|-----|------|
| »<br>+<br>♠ | Dashboard ><br>fortanix.rte_node_ay<br>Deployment<br>P Search (Ctrl+/) «              | gent-20201127201618   Overview ☆                                                                                                    |   |     |      |
|             | <ul> <li>♣ Overview</li> <li>♀ Inputs</li> <li>⇔ Outputs</li> <li>Pemplate</li> </ul> | <ul> <li>We'd love your feedback →</li> <li>Your deployment is complete</li> <li>Deployment name: fortanix.rte_node_agent-20201127201618<br/>Subscription: Pay-As-You-Go<br/>Resource group: em-node</li> <li>Deployment details (Download)</li> <li>Next steps</li> <li>Go to resource group</li> </ul> |   |     |      |
| 0           |                                                                                       | FIGURE 8: NODE AGENT CREATED                                                                                                    |   |     |      |

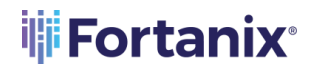

12. After the node agent is created, the compute node will be enrolled in the Fortanix CCM, you

will see it under the **Compute Nodes** overview table.

| CONFIDENTIAL  | Fortanix Demo                                 |                  |                                                                                                    |     |           | Q | (g) Fortanix User ~     |
|---------------|-----------------------------------------------|------------------|----------------------------------------------------------------------------------------------------|-----|-----------|---|-------------------------|
| MANAGER       | AKS_BE / Infrastructure / Compute nodes       |                  |                                                                                                    |     |           |   |                         |
|               | Infrastructure                                |                  |                                                                                                    |     |           |   |                         |
| Compute Nodes |                                               |                  |                                                                                                    |     |           |   |                         |
|               | INTEL SCX AZURE SEV CONTAINE                  | ERS AWS NITRO    | DENCLAVES                                                                                                    |     |           |   |                         |
|               | Intel SGX - Compute N                         | odes             |                                                                                                    |     |           |   | + ENROLL NODE           |
|               | Q Search                                      |                  |                                                                                                    |     |           |   |                         |
|               | NAME -                                        | STATUS 🗸         | LABELS                                                                                                    | CPU | EPC SIZE  |   | ATTESTATION -           |
|               | aks-nodepool1-19978832-ymss000000<br>102240.4 | Active<br>I days | fortanik cloudihode teo-type <b>59</b> X<br>fortanik cloudihode i <b>10224.0.4</b><br>fortanik cloudihode attest <b>dCap</b> | 4   | 117.44 MB |   | DCAP<br>Oct 1st, 2023 🎦 |

FIGURE 9: ENROLLED NODE

**NOTE:** To know the attestation type of the node, hover on the certificate icon. The attestation type is either "DCAP" or "EPID".

# Add Labels

To control which applications are allowed to run on which nodes, we add Labels for applications and nodes in the form of "Key:Value" pairs. *Refer to <u>Application and Compute Node Policy</u>* 

# *Enforcement* for more details.

- a. **Suggested Labels** This field will show the top 10 labels that are frequently used by users of an account.
- b. Add Labels Enter the Key and Value pair and click the LABEL button to save the label. The newly created label will appear in the Labels Added field. A user can also choose an existing label from the Suggested Labels field.

# NOTE:

- A label's key and value can have a maximum of 256 characters and is **case-sensitive**.
- Some keys are reserved for internal use which are called system defined labels.
  - o Such as: 'Fortanix', 'fortanix', 'CCM, 'ccm, confidentialcomputingmanager. Or
  - {Fortanix | Fortanix | CCM | ccm | confidentialcomputingmanager | Confidentialcomputingmanager | Confidentialcomputingmanager | Confidentialcomputingmanager | Confidentialcomputingmanager | Confidentialcomputingmanager | Confidentialcomputingmanager | Confidentialcomputingmanager | Confidentialcomputingmanager | Confidentialcomputingmanager | Confidentialcomputingmanager | Confidentialcomputingmanager | Confidentialcomputingmanager | Confidentialcomputingmanager | Confidentialcomputingmanager | Confidentialcomputingmanager | Confidentialcomputingmanager | Confidentialcomputingmanager | Confidentialcomputingmanager | Confidentialcomputingmanager | Confidentialcomputingmanager | Confidentialcomputingmanager | Confidentialcomputingmanager | Confidentialcomputingmanager | Confidentialcomputingmanager | Confidentialcomputingmanager | Confidentialcomputingmanager | Confidentialcomputingmanager | Confidentialcomputingmanager | Confidentialcomputingmanager | Confidentialcomputingmanager | Confidentialcomputingmanager | Confidentialcomputingmanager | Confidentialcomputingmanager | Confidentialcomputingmanager | Confidentialcomputingmanager | Confidentialcomputingmanager | Confidentialcomputingmanager | Confidentialcomputingmanager | Confidentialcomputingmanager | Confidentialcomputingmanager | Confidentialcomputingmanager | Confidentialcomputingmanager | Confidentialcomputingmanager | Confidentialcomputingmanager | Confidentialcomputingmanager | Confidentialcomputingmanager | Confidentialcomputingmanager | Confidentialcomputingmanager | Confidentialcomputingmanager | Confidentialcomputingmanager | Confidentialcomputingmanager | Confidentialcomputingmanager | Confidentialcomputingmanager | Confidentialcomputingmanager | Confidentialcomputingmanager | Confidentialcomputingmanager | Confidentialcomputingmanager | Confidentialcomputingmanager | Confidentialcomputingmanager | Confidentialcomputingmanager | Confidentialcomputingmanager | Confidentialcomputingmanager | Confidentialcomputingmanager | Confidentialcomputingmana
- If we are adding labels for an application, then it is mandatory to add the same labels on the node on which the application will run.
- A node can have different labels that belong to multiple applications. For example:

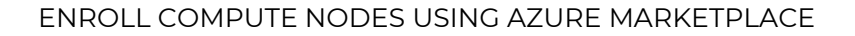

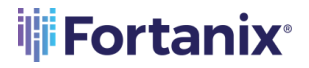

App1's label => Location1: Value1

App2's label => Location2: Value2

Then the Node can have labels => Location1: Value1 , Location2: Value2

| CONFIDENTIAL     | Fortanix Demo                                                                                                    |                     |
|------------------|----------------------------------------------------------------------------------------------------|---------------------|
| MANAGER          | XX5, 18 / Matstandure / Computer roles / View computer role<br>∰ aks-nodepool1-19978832-vmss000000 @ Active 9 days                                                                                                    | DELIST COMPUTE NODE |
| 🕀 Infrastructure | 10.224.0.4                                                                                                    |                     |
| Compute Nodes    |                                                                                                    |                     |
|                  | EPU     4      EPC Size     117.44 MB     117.44     117.44     117.44     117.44     11     11     11     11     11     11     11     11     11     11     11     11     11     11     11     11     11     11     11     11     11     11     11     11     11     11     11     11     11     11     11     11     11     11     11     11     11     11     11     11     11     11     11     11     11     11     11     11     11     11     11     11     11     11     11     11     11     11     11     11     11     11     11     11     11     11     11     11     11     11     11     11     11     11     11     11     11     11     11     11     11     11     11     11     11     11     11     11     11     11     11     11     11     11     11     11     11     11     11     11     11     11     11     11     11     11     11     11     11     11     11     11     11     11     11     11     11     11     11     11     11     11     11     11     11     11     11     11     11     11     11     11     11     11     11     11     11     11     11     11     11     11     11     11     11     11     11     11     11     11     11     11     11     11     11     11     11     11     11     11     11     11     11     11     11     11     11     11     11     11     11     11     11     11     11     11     11     11     11     11     11     11     11     11     11     11     11     11     11     11     11     11     11     11     11     11     11     11     11     11     11     11     11     11     11     11     11     11     11     11     11     11     11     11     11     11     11     11     11     11     11     11     11     11     11     11     11     11     11     11     11     11     11     11     11     11     11     11     11     11     11     11     11     11     11     11     11     11     11     11     11     11     11     11     11     11     11     11     11     11     11     11     11     11     11     11     11     11     11     11     11     11     11     11     11     11     11     11     11             |                     |
|                  | ATTESTATION INTELSOX INFO LABELS                                                                                                    |                     |
|                  | Labels                                                                                                    |                     |
|                  | Suggested Labels fortrans.doubles.cs: Uwww.28.44.13 fortrans.doubles.cs: Uwww.28.44.13 fortrans.doubles.cs: Uww.28.44.13 fortrans.doubles.cs: Uww.28.44.13 fortrans.doubles.cs: Uww.28 |                     |
|                  | Current Labels                                                                                                    |                     |
|                  | fortanix.cbusthode-is-address: 10.224.04 X Instance of the interview of the interview of th |                     |
|                  |                                                                                                    |                     |
|                  | Add Labels                                                                                                    |                     |
|                  | Enter value Enter value                                                                                                    |                     |
|                  | Added Labels                                                                                                    |                     |
|                  | location; west us $	imes$                                                                                                    |                     |
|                  |                                                                                                    |                     |
|                  | CA                                                                                                    | NCEL                |

FIGURE 10: NODE LABEL

# **3.0 DOCUMENT INFORMATION**

# 3.1 DOCUMENT LOCATION

The latest published version of this document is located at the URL:

https://support.fortanix.com/hc/en-us/articles/4414187862164-User-s-Guide-Enroll-a-Compute-Node-Using-Azure-Marketplace

# **3.2 DOCUMENT UPDATES**

This document will typically be updated on a periodic review and update cycle. For any urgent document updates, please send an email to: <a href="mailto:support@fortanix.com">support@fortanix.com</a>

© 2016 – 2023 Fortanix, Inc. All Rights Reserved.

Fortanix® and the Fortanix logo are registered trademarks or trade names of Fortanix, Inc. All other trademarks are the property of their respective owners.

**NOTICE**: This document was produced by Fortanix, Inc. (Fortanix) and contains information which is proprietary and confidential to Fortanix. The document contains information that may be protected by patents, copyrights, and/or other IP laws. If you are not the intended recipient of this material, please destroy this document and inform <u>info@fortanix.com</u> immediately.